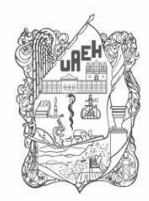

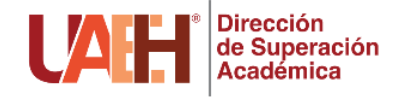

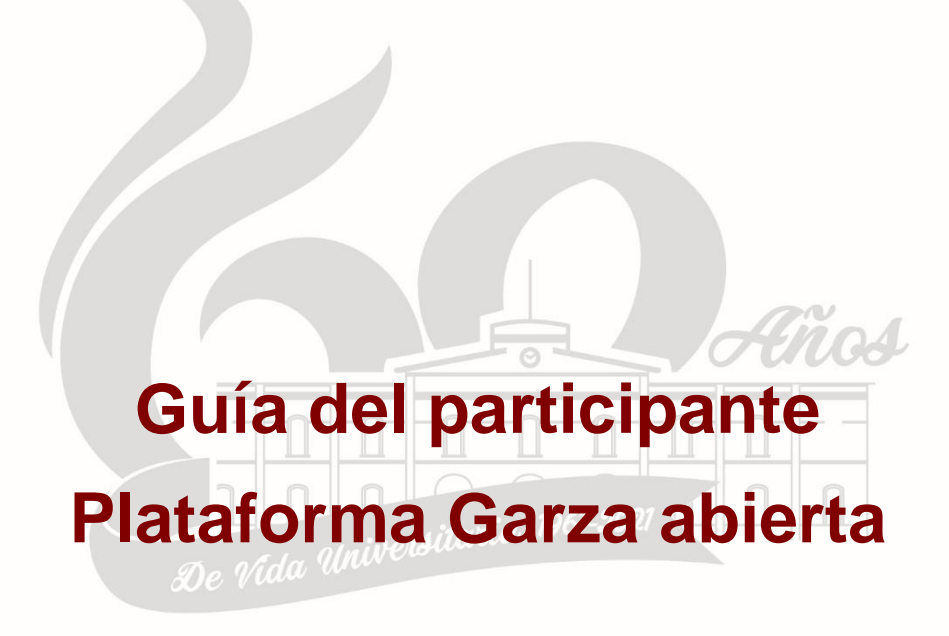

Elaboró: Lic. Miguel Dorantes Rivera

Abril de 2021.

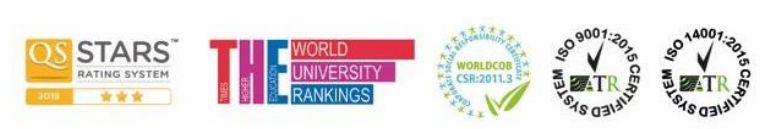

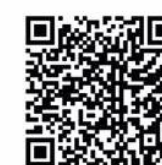

Pachuca de Soto, Hidalgo, México; C.P. 42039 Teléfono: 52 (771) 71 720 00 Ext. 2873, 2391, 2392, 2874. disa@uaeh.edu.mx

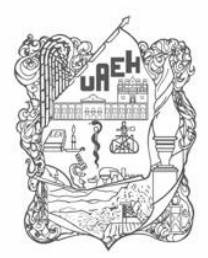

División Académica Division of Academic Affairs Dirección de Superación Académica Department of Faculty Development

# Índice

| Como ingresar a mi curso         | 2  |
|----------------------------------|----|
| Bloque de navegación             | 4  |
| Envío de actividades             | 5  |
| Calificaciones                   | 9  |
| Enviar un correo electrónico     | 10 |
| Participar en foros de discusión | 11 |
| Descargar un archivo             | 15 |

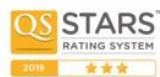

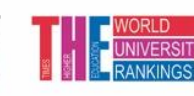

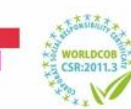

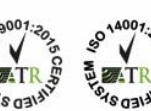

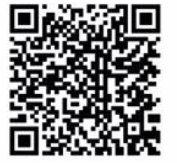

Torres de Rectoría 5º piso, Carretera Pachuca-Actopan, Km. 4.5 Col. Campo de Tiro Pachuca de Soto, Hidalgo, México; C.P. 42039 Teléfono: 52 (771) 71 720 00 Ext. 2873, 2391, 2392, 2874. **disa@uaeh.edu.mx** 

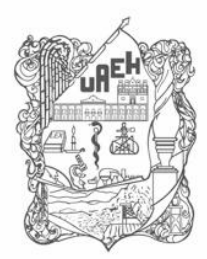

La plataforma garza **abierta** de la Dirección de Superación Académica es un entorno virtual para llevar a cabo formación, capacitación y actualización docente de la Universidad Autónoma del Estado de Hidalgo. Permite a los participantes llevar a cabo su proceso de aprendizaje en los diplomados, cursos o talleres en las modalidades presencial, mixta o a distancia.

### Como ingresar a mi curso

- 1.- Ingresar a la dirección http://lms.uaeh.edu.mx/lms/310/disa\_ext
- 2.- Colocar el usuario y contraseña que se proporcionaran vía correo electrónico.

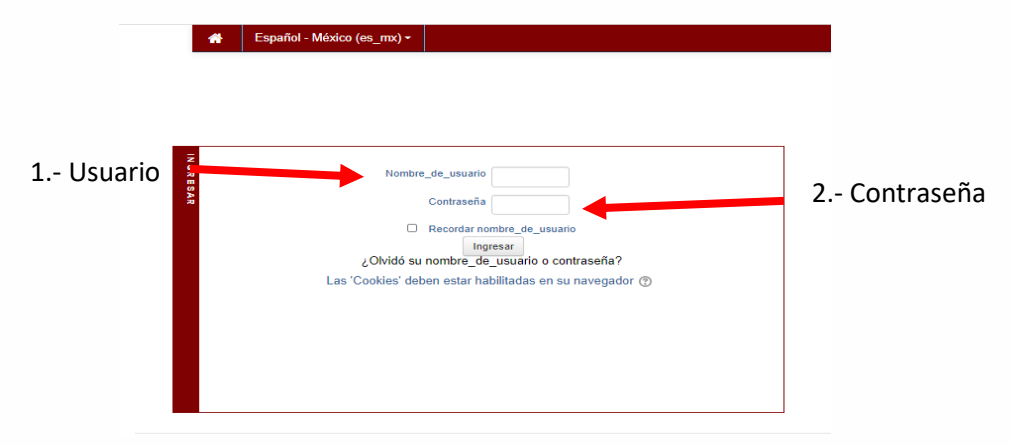

Figura 1. Datos de acceso

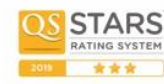

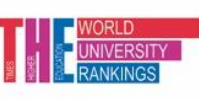

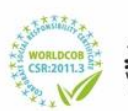

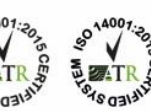

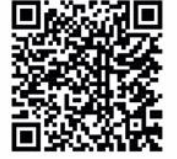

Torres de Rectoría 5º piso, Carretera Pachuca-Actopan, Km. 4.5 Col. Campo de Tiro Pachuca de Soto, Hidalgo, México; C.P. 42039 Teléfono: 52 (771) 71 720 00 Ext. 2873, 2391, 2392, 2874. **disa@uaeh.edu.mx** 

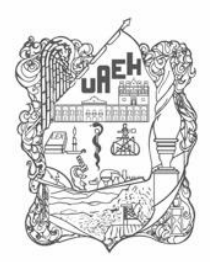

3.- Al ingresar se presenta la vista general del curso compuesto por bloques. En la figura 2 se presenta el bloque de navegación, bloque de usuario, bloque de usuarios en línea, y bloque de vista general del curso.

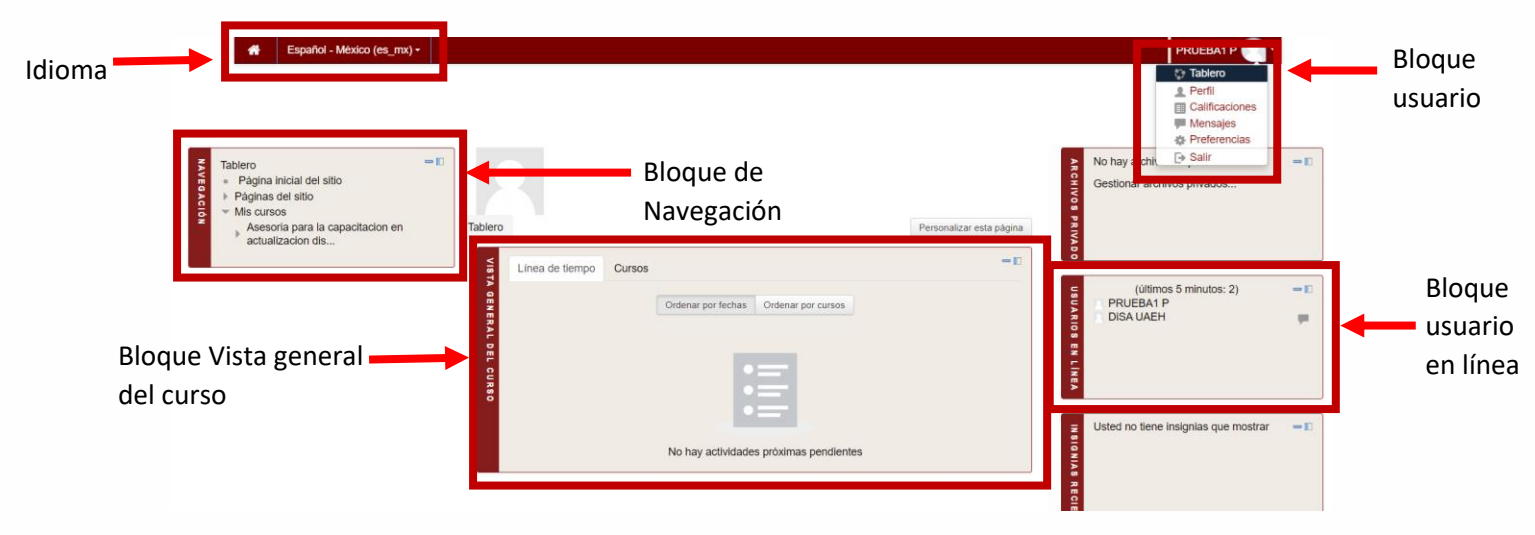

Figura 2. Vista general de la plataforma garza

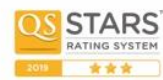

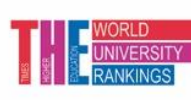

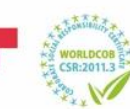

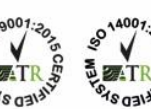

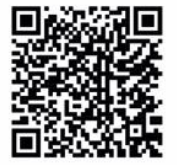

Torres de Rectoría 5º piso, Carretera Pachuca-Actopan, Km. 4.5 Col. Campo de Tiro Pachuca de Soto, Hidalgo, México; C.P. 42039 Teléfono: 52 (771) 71 720 00 Ext. 2873, 2391, 2392, 2874. **disa@uaeh.edu.mx** 

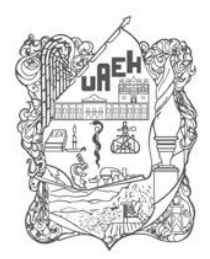

## Bloque de navegación

1.- Seleccionar el botón "navegación" que se encuentra en la parte izquierda de la pantalla.

|            | H Español - México (es_mx) -                                                                 | ALEJANDRA HERNANDEZ SILVA                         |
|------------|----------------------------------------------------------------------------------------------|---------------------------------------------------|
| Navegación |                                                                                              |                                                   |
|            | Tablero 🕨 Mis cursos 🕨 Desarrollo de cursos en plataforma garza (Enero                       |                                                   |
|            | Todos somos garzas!!!                                                                        |                                                   |
|            | UAEH 2019 FULL HD 80319 :                                                                    |                                                   |
|            |                                                                                              |                                                   |
|            | Universidad Autonoma del Estado de Hida<br>División Académ<br>Dirección de Superación Académ | ica<br>lica                                       |
|            |                                                                                              |                                                   |
|            | Desarrollo de cursos en Plataforma Garza                                                     |                                                   |
|            |                                                                                              | Activar Windows<br>Ve a Configuración para activa |
|            | Figura 3. Botón bloque de navegación                                                         |                                                   |

2.- Presiona el botón para desacoplar bloque de navegación.

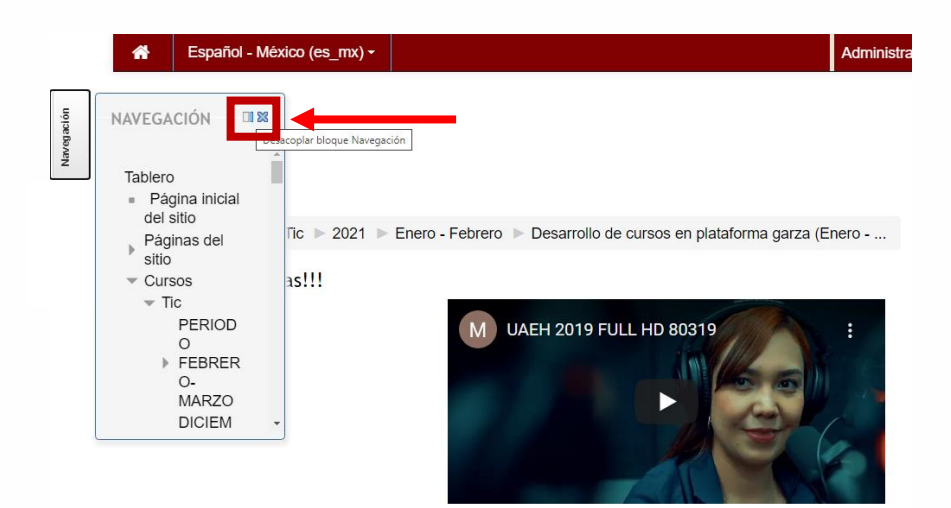

Figura 4. Activación de menú de navegación

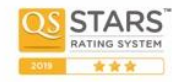

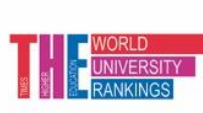

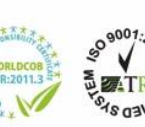

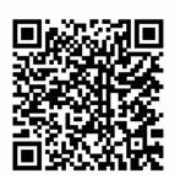

Torres de Rectoría 5º piso, Carretera Pachuca-Actopan, Km. 4.5 Col. Campo de Tiro Pachuca de Soto, Hidalgo, México; C.P. 42039 Teléfono: 52 (771) 71 720 00 Ext. 2873, 2391, 2392, 2874. **disa@uaeh.edu.mx** 

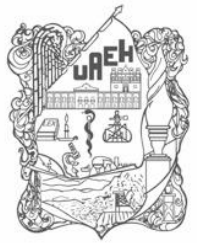

División Académica Division of Academic Affairs Dirección de Superación Académica Department of Faculty Development

## Envío de actividades

### Paso 1. Ingresar a la descripción de la actividad

| a) Acce       | ede mediante el icono 실                        |                                          |
|---------------|------------------------------------------------|------------------------------------------|
|               |                                                | Unidad 1. La educación en nuestros días  |
|               |                                                | Desarrollo de curpos en Plataforma Garza |
|               | Mirar en 🍽 Youïube                             | Fecha de creación: Junio 2020.           |
| $\rightarrow$ | Creación del portafolio digital de evidencias  |                                          |
|               | 🗎 1.1 Educación en línea                       |                                          |
|               | 😓 1.2 Modalidades de formación en línea        |                                          |
|               | 븛 1.3 Sistemas de Gestión de Aprendizaje (LMS) |                                          |
|               | 📝 1.4 Prueba de la Unidad 1                    |                                          |
|               |                                                |                                          |

Figura 5. Ingreso a una actividad

Cada actividad está conformada por instrucciones a realizar, estatus de actividad, rúbrica y botón para enviar.

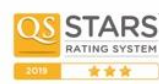

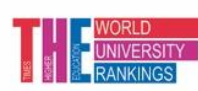

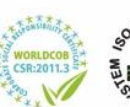

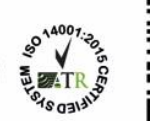

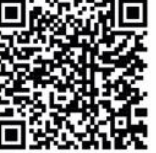

Torres de Rectoría 5º piso, Carretera Pachuca-Actopan, Km. 4.5 Col. Campo de Tiro Pachuca de Soto, Hidalgo, México; C.P. 42039 Teléfono: 52 (771) 71 720 00 Ext. 2873, 2391, 2392, 2874. **disa@uaeh.edu.mx** 

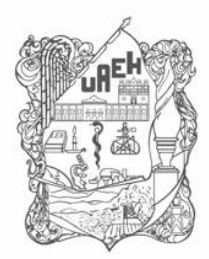

División Académica Division of Academic Affairs Dirección de Superación Académica Department of Faculty Development

### Paso 2. Añadir envío

1.- Seleccionar el botón "añadir envío".

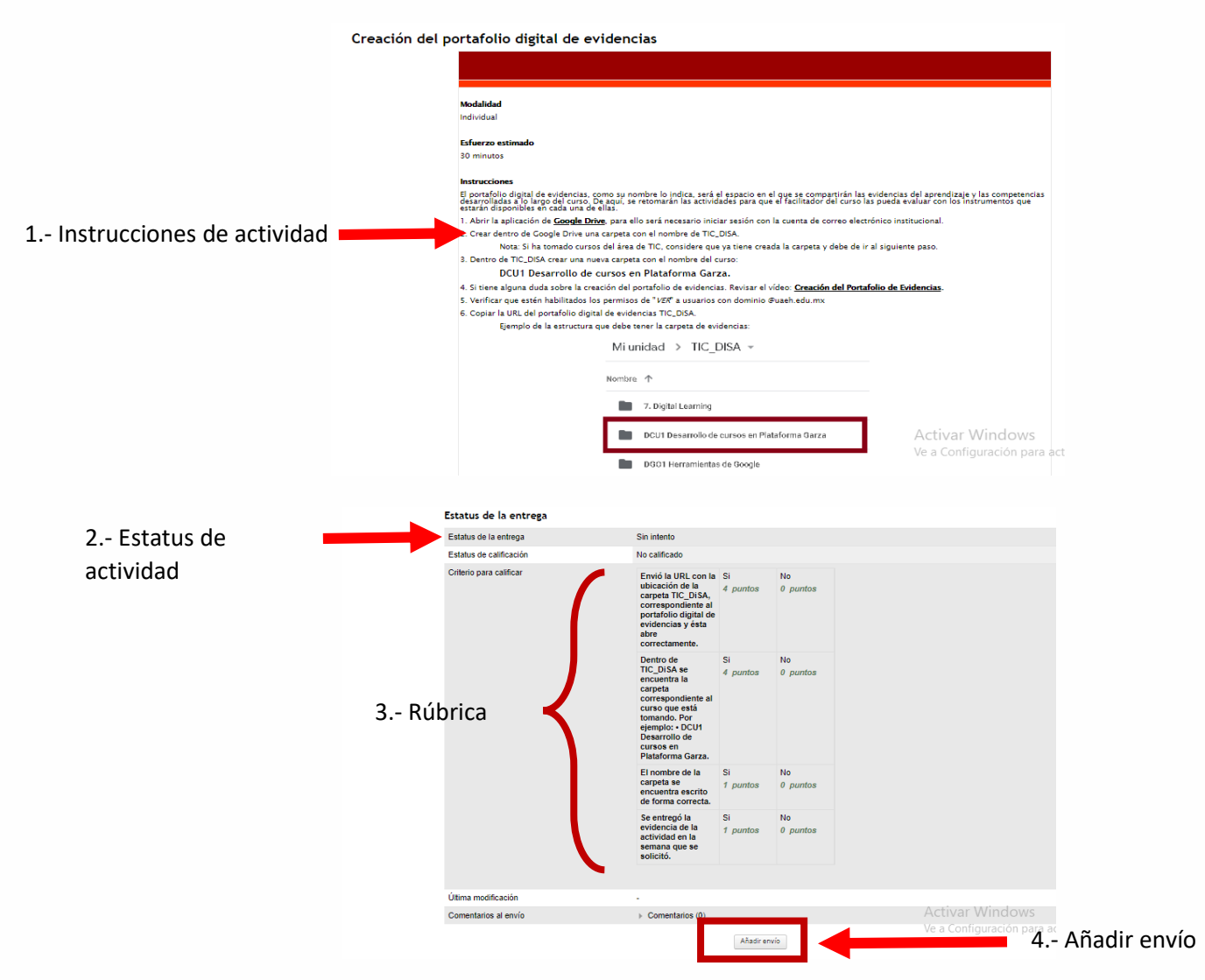

Figura 6. Área de trabajo de una actividad a enviar

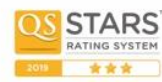

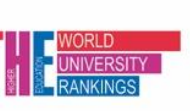

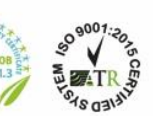

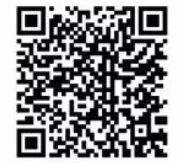

Torres de Rectoría 5º piso, Carretera Pachuca-Actopan, Km. 4.5 Col. Campo de Tiro Pachuca de Soto, Hidalgo, México; C.P. 42039 Teléfono: 52 (771) 71 720 00 Ext. 2873, 2391, 2392, 2874. **disa@uaeh.edu.mx** 

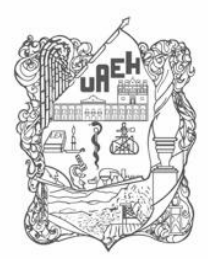

2.- Añadir **URL** de su archivo en drive o colocar la frase "evidencia publicada" según la indicación en el diseño instruccional.

3.- Seleccionar el botón "Guardar cambios".

|                                                | NOTAS:<br>• Se deberá obtaner mínimo una valoración de "Bien" o calificación de 8.<br>• Es importante estar al pendiente de la retroalimentación del assor con el fin de atender las observaciones oportunamente y hacer las correcciones<br>pertinentes.<br>• Tiene un máximo de tres oportunidades para cumplir con lo solicitado y obtener el visto bueno por parte del assor. |  |
|------------------------------------------------|----------------------------------------------------------------------------------------------------|--|
| 1 Colocar url o frase<br>"evidencia publicada" | os serán erviados a un servicio de detección de plagio para revisión por el instructor.<br>Texto en línea 🗮 🗛 B / Ξ ΙΞ 🖉 🖉 🖾 🖻 🖻                                                                                                    |  |
| 2 Guardar cambios                              | Guardar cambios Cancelar                                                                                                    |  |

Figura 7. Apartado de envío de url de actividad

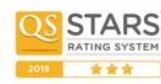

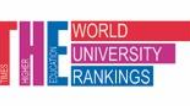

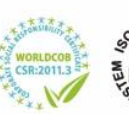

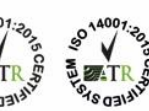

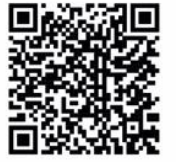

Torres de Rectoría 5º piso, Carretera Pachuca-Actopan, Km. 4.5 Col. Campo de Tiro Pachuca de Soto, Hidalgo, México; C.P. 42039 Teléfono: 52 (771) 71 720 00 Ext. 2873, 2391, 2392, 2874. **disa@uaeh.edu.mx** 

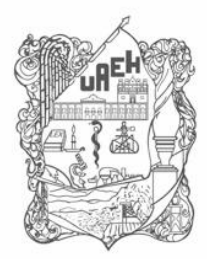

Una vez que se ha realizado el envío de actividad, se modifica el estatus a "**enviado para calificar**", con lo cual podrá corroborar que ha realizado el envío con éxito.

| Estatus de la entrega   | Enviado para calificar                                                                                                    |                |                |  |
|-------------------------|----------------------------------------------------------------------------------------------------|----------------|----------------|--|
| Estatus de calificación | No cameado                                                                                                    |                |                |  |
| Criterio para calificar | Envió la URL con la<br>ubicación de la<br>carpeta TIC_DISA,<br>correspondiente al<br>portafolio digital de<br>evidencias y ésta<br>abre<br>correctamente.   | Si<br>4 puntos | No<br>0 puntos |  |
|                         | Dentro de<br>TIC_DISA as<br>encuentra la<br>carpeta<br>curso que está<br>tomando. Por<br>ejemplo: • DCU1<br>Desarrollo de<br>cursos en<br>Plataforma Garza. | Si<br>4 puntos | No<br>0 puntos |  |
|                         | El nombre de la<br>carpeta se<br>encuentra escrito<br>de forma correcta.                                                                                    | Si<br>1 puntos | No<br>0 puntos |  |
|                         | Se entregó la<br>evidencia de la<br>actividad en la<br>semana que se<br>solicitó.                                                                           | Si<br>1 puntos | No<br>0 puntos |  |
|                         |                                                                                                    |                |                |  |
| Última modificación     | lunes, 8 de febrero de 2                                                                                                    | 021, 14:42     |                |  |
| Texto en línea          | <br>"Evidencia publicada"                                                                                                    |                |                |  |
|                         |                                                                                                    |                |                |  |

Figura 8. Estatus y rúbrica de actividad

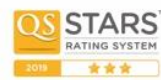

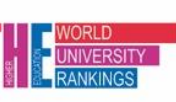

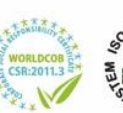

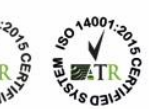

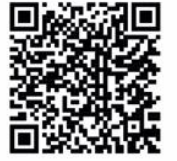

Torres de Rectoría 5º piso, Carretera Pachuca-Actopan, Km. 4.5 Col. Campo de Tiro Pachuca de Soto, Hidalgo, México; C.P. 42039 Teléfono: 52 (771) 71 720 00 Ext. 2873, 2391, 2392, 2874. **disa@uaeh.edu.mx** 

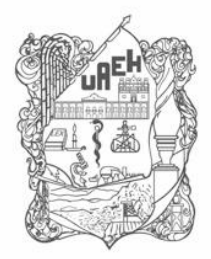

### Calificaciones

1.- Ingresar en el menú de navegación del curso y seleccionar la opción "Calificaciones".

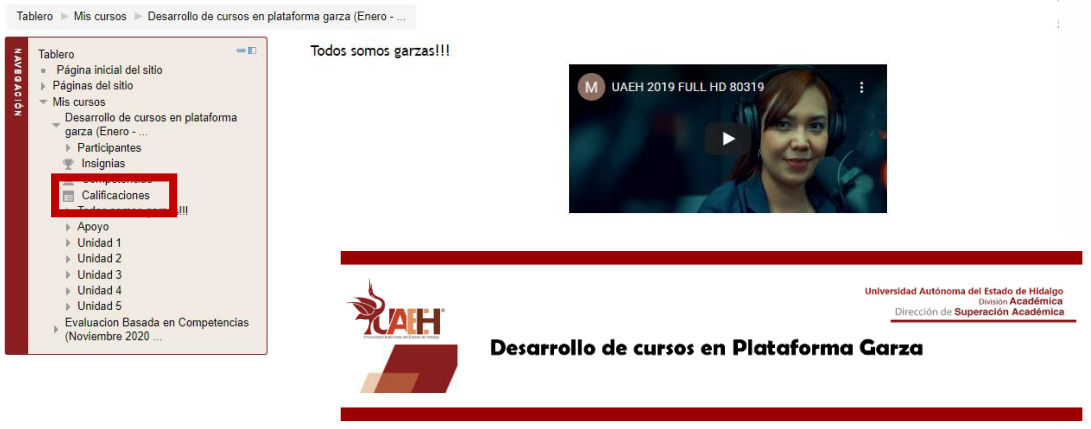

Figura 9. Menú de navegación

2.- Se mostrará la siguiente pantalla con el listado de todas las actividades y las calificaciones obtenidas.

| Íter | n de calificación                                        | Ponderación<br>calculada | Calificación | Rango | Porcentaje | Retroalimentación | Con<br>tota |
|------|----------------------------------------------------------|--------------------------|--------------|-------|------------|-------------------|-------------|
|      | Desarrollo de cursos en plataforma garza (Ene            | ro - Febrero 2021)       |              |       |            |                   |             |
|      | a Creación del portafolio digital de evidencias          | -                        | -            | 0–10  | -          |                   | -           |
|      | 🜲 1.2 Modalidades de formación en línea                  | -                        | -            | 0-10  | -          |                   | -           |
|      | 1.3 Sistemas de Gestión de Aprendizaje<br>(LMS)          | -                        | -            | 0–10  | -          |                   | -           |
|      | 🐳 1.4 Prueba de la Unidad 1                              | -                        | -            | 0–10  | -          |                   | -           |
|      | 2.1 Generación del curso                                 | -                        | -            | 0–10  | -          |                   | -           |
|      | 2.2 Información general del curso                        |                          | -            | 0–10  | -          |                   | -           |
|      | 2.4 Publicación de recursos                              | -                        | -            | 0–10  | -          |                   | -           |
|      | 🚐 2.5 Autoevaluación - Reflexión                         | -                        | -            | 0–10  | -          |                   | -           |
|      | 💱 2.6 Prueba de la Unidad 2                              |                          | -            | 0–10  | -          |                   | -           |
|      | al 3.2 Secuencia didáctica                               | -                        | -            | 0-10  | -          |                   | -           |
|      | 3.3 Publicación de actividades                           | -                        | -            | 0–10  | -          |                   | -           |
|      | 🐳 3.4 Prueba de la Unidad 3                              | -                        | -            | 0–10  | -          |                   | -           |
|      | 4.1 Instrumentación de la evaluación                     | -                        | -            | 0–10  | -          |                   | -           |
|      | 🚐 4.4 Autoevaluación - Reflexión                         | -                        | -            | 0–10  | -          |                   | -           |
|      | 🐳 4.5 Prueba de la Unidad 4                              | -                        | -            | 0–10  | -          |                   | -           |
|      | 5.1 Desarrollo y publicación de actividades<br>del curso | -                        | -            | 0–10  | -          |                   | -           |
|      | a 5.3 Integración del portafolio digital de              | -                        | -            | 0–10  | -          |                   | -           |

Figura 10. Libro de calificaciones de participante

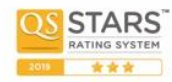

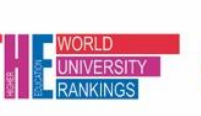

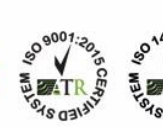

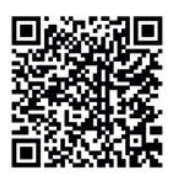

Torres de Rectoría 5º piso, Carretera Pachuca-Actopan, Km. 4.5 Col. Campo de Tiro Pachuca de Soto, Hidalgo, México; C.P. 42039 Teléfono: 52 (771) 71 720 00 Ext. 2873, 2391, 2392, 2874. **disa@uaeh.edu.mx** 

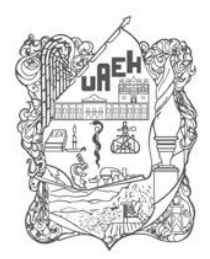

### Enviar un correo electrónico

1.- Ingresar al menú personal que se encuentra en la parte superior derecha y seleccionar la opción "Mensajes".

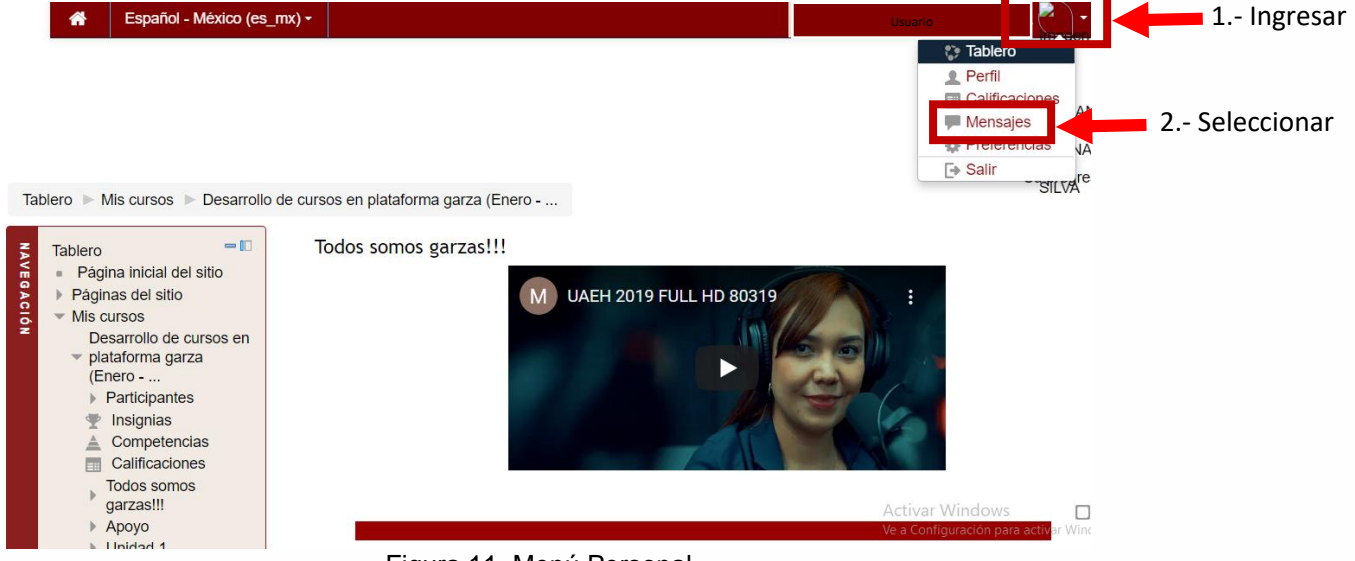

Figura 11. Menú Personal

2.- Seleccionar la opción de contactos.

| LMS-DISA: Mensa<br>Tablero > Mensajes                                           | ijes                                                     |                   |                |                     |                                    | de                                                         |
|---------------------------------------------------------------------------------|----------------------------------------------------------|-------------------|----------------|---------------------|------------------------------------|------------------------------------------------------------|
| Tablero                                                                         | - 0                                                      | Mensajes          |                |                     |                                    |                                                            |
| <ul> <li>Página inicial d</li> <li>Páginas del sitio</li> </ul>                 | lel sitio                                                | Buscar a un usuar | io en un curso |                     | María Teresa Nuñ<br>Fuera de línea |                                                            |
| Wis cursos     Desarrollo de     garza (Enero     Evaluacion B     (Noviembre 2 | cursos en plataforma<br><br>asada en Competencias<br>020 | Sin co            | ontactos       |                     | miércoles, 9 de mayo de 2018       |                                                            |
|                                                                                 |                                                          |                   |                |                     |                                    |                                                            |
|                                                                                 |                                                          |                   |                |                     |                                    |                                                            |
|                                                                                 |                                                          |                   |                |                     |                                    |                                                            |
|                                                                                 |                                                          |                   |                |                     |                                    |                                                            |
|                                                                                 |                                                          | Mensajes          | A Contactos    | Escribir un mensaje |                                    | Activar Windows<br>Ve a Configuración para activar Windows |

Figura 12. Opciones de envío de mensajes

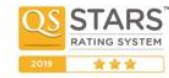

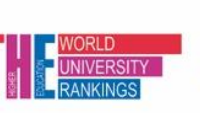

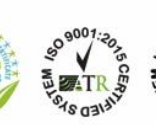

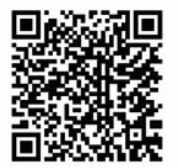

Torres de Rectoría 5º piso, Carretera Pachuca-Actopan, Km. 4.5 Col. Campo de Tiro Pachuca de Soto, Hidalgo, México; C.P. 42039 Teléfono: 52 (771) 71 720 00 Ext. 2873, 2391, 2392, 2874. **disa@uaeh.edu.mx** 

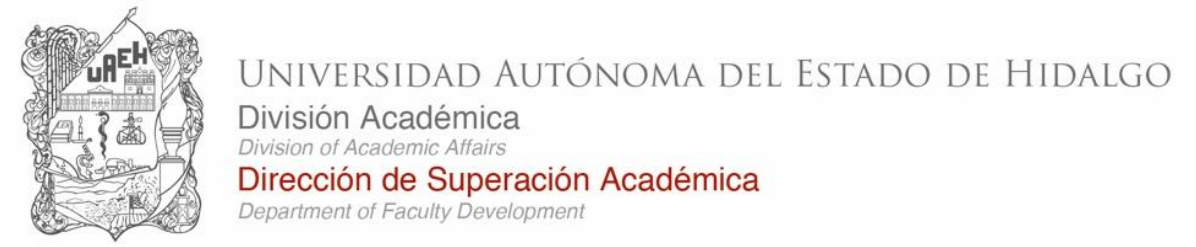

3.- Escribir el nombre del destinatario para enviar el correo y dar clic sobre el nombre. Redactar el correo y seleccionar el botón enviar.

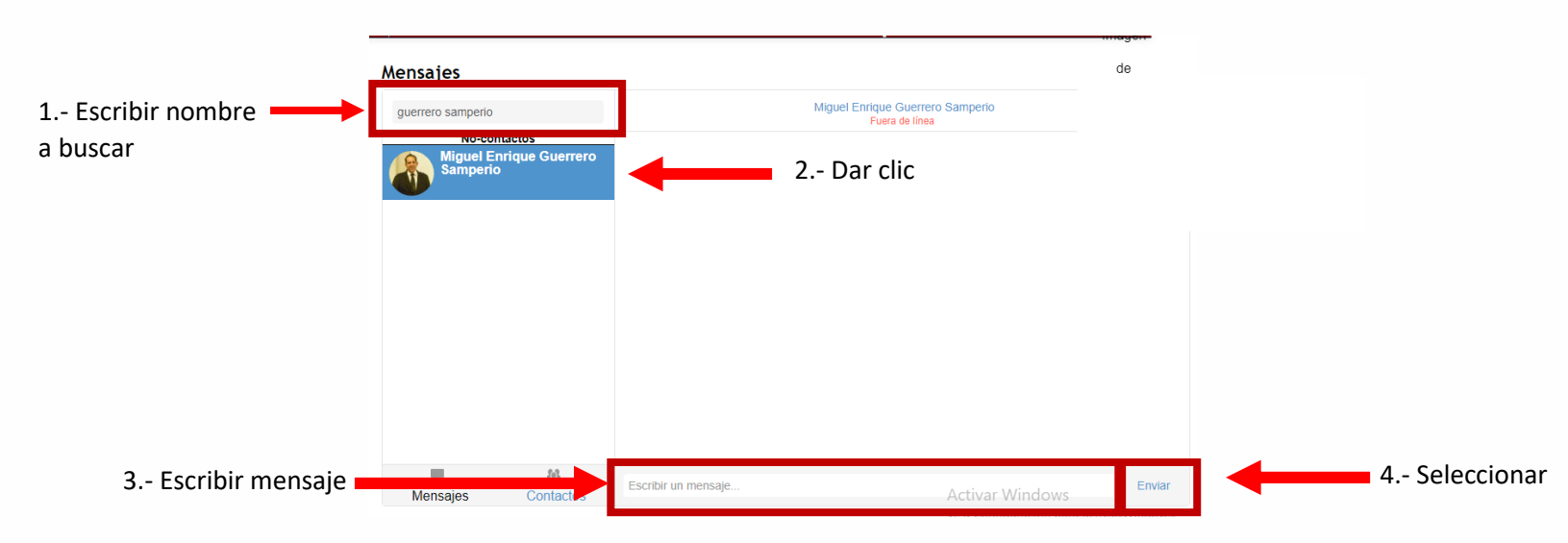

Figura 13. Enviar de correo electrónico

# Participar en foros de discusión

#### Realizar comentario

1.- Ingresar mediante el icono.

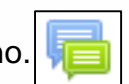

## Induccion a Plataforma Garza

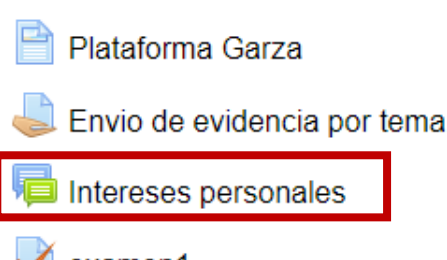

🖊 examen1

Figura 14. Icono de foro

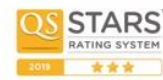

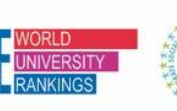

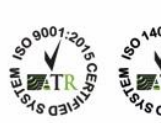

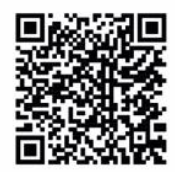

Torres de Rectoría 5º piso, Carretera Pachuca-Actopan, Km. 4.5 Col. Campo de Tiro Pachuca de Soto, Hidalgo, México; C.P. 42039 Teléfono: 52 (771) 71 720 00 Ext. 2873, 2391, 2392, 2874. **disa@uaeh.edu.mx** 

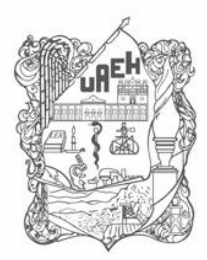

2.- Seleccionar botón "Añadir un nuevo tópico/tema de discusión aquí".

| 1<br>cor<br>Desarrollo de la 2                                                                                                    | Contesta las siguientes preguntas detonadoras y realiza aportes sobre las respuestas de tus<br>mpañeros. |  |  |  |  |
|----------------------------------------------------------------------------------------------------|----------------------------------------------------------------------------------------------------|--|--|--|--|
| Desarrollo de la 2                                                                                                    |                                                                                                    |  |  |  |  |
| Desarrollo de la estructura de la actividad 2 Se deben realizar mínimo tres aportaciones, la primera dará respuesta a las preguntas detonadoras y las otras dos son comentarios a las aportaciones de los compañeros. |                                                                                                    |  |  |  |  |
| 3 Recuerda realizar tus aportaciones respetando siempre las del resto de los participant                                                                                                    |                                                                                                    |  |  |  |  |
| 2S                                                                                                    | uál es la principal función del docente según el modelo educativo de la UAEH?                            |  |  |  |  |
| ى D<br>ens                                                                                                    | e qué manera los docentes de la UAEH pueden contribuir a transformar los procesos de<br>señanza?         |  |  |  |  |
| Material<br>Complementario ¿C                                                                                                    | Cómo participo en el <u>foro</u> ?                                                                       |  |  |  |  |

Figura 15. Botón para participar en foro

3.- Redactar comentario siguiendo las instrucciones de participación y seleccionar el botón "Enviar al foro".

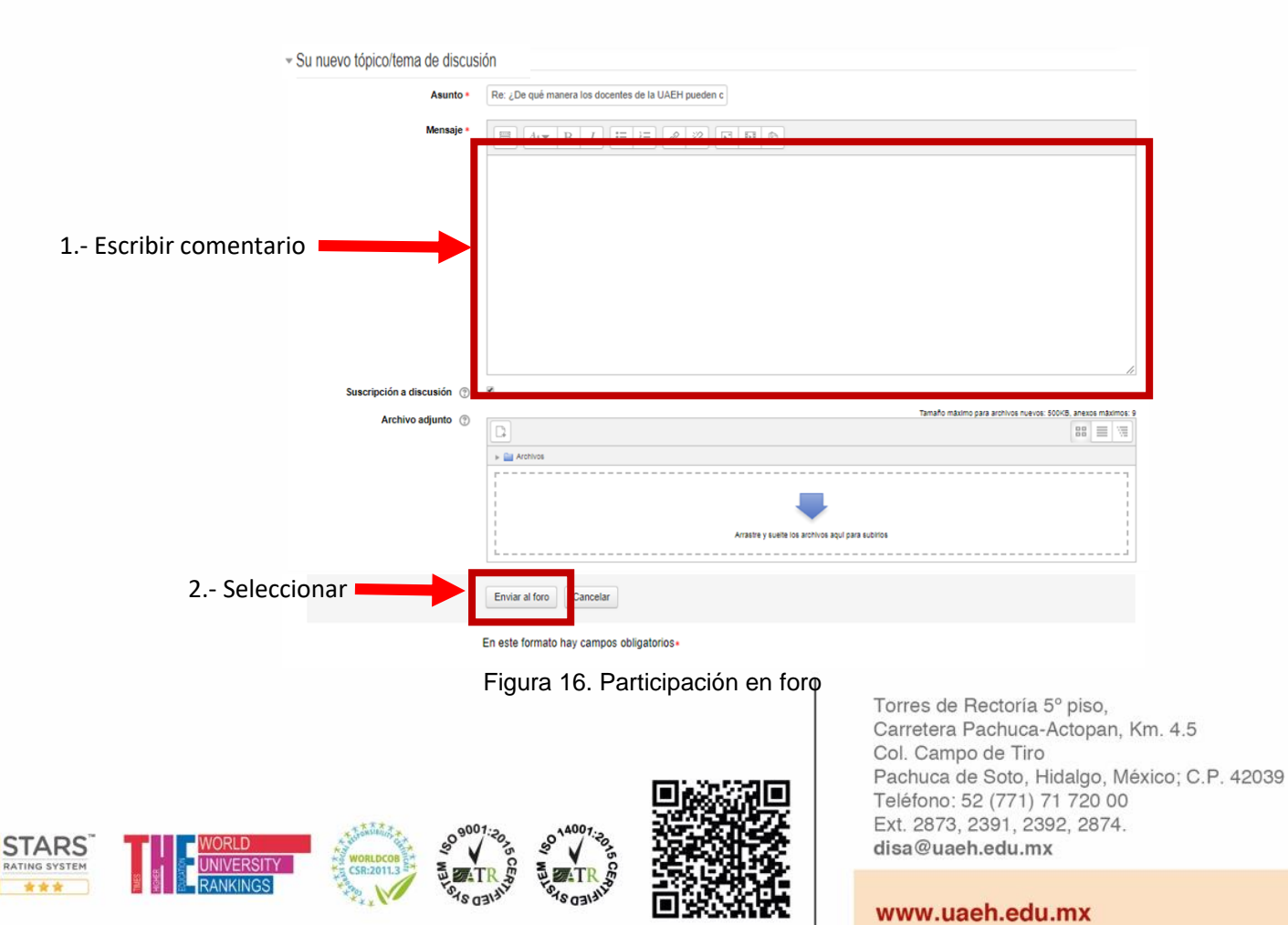

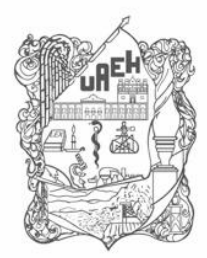

División Académica Division of Academic Affairs Dirección de Superación Académica Department of Faculty Development

#### Realizar réplica a un comentario

1.- Dar un clic sobre el comentario en el que se desea participar.

| Añadir un nuevo tópico/tema de discusión aquí                                                                                                    |                                                      |                                         |            |          |                                                                    |   |
|----------------------------------------------------------------------------------------------------|------------------------------------------------------|-----------------------------------------|------------|----------|--------------------------------------------------------------------|---|
| Discusión                                                                                                    | Cor                                                  | nenzado por                             | Grupo      | Réplicas | Último                                                             |   |
| ¿De qué manera los docentes de la UAEH pueden contribuir a transformar los<br>procesos de enseñanza?                                                                                    | ➢Imagen de<br>BRENDA<br>ALINE PEREZ<br>FELICIANO     | BRENDA ALINE<br>PEREZ FELICIANO         | Grupo<br>5 | 0        | ALINE PEREZ<br>FELICIANO<br>sá., 19 de<br>may. de 2018,<br>13:12   | • |
| Cuál es la principal función del docente según el modelo educativo de la UAEH?                                                                                                    | MARIO<br>MARIO<br>CALLEJAS<br>JUAREZ                 | MARIO CALLEJAS<br>JUAREZ                | Grupo<br>5 | 0        | MARIO<br>CALLEJAS<br>JUAREZ<br>mi., 9 de may.<br>de 2018, 08:09    | • |
| ¿Cuál es la principal función del docente según el modelo educativo de la UAEH?<br>¿De qué manera los docentes de la UAEH pueden contribuir a transformar los<br>procesos de enseñanza? | CLAUDIA<br>CLAUDIA<br>IVONE<br>BARRERA<br>AI MARAZ   | CLAUDIA IVONE<br>BARRERA ALMARAZ        | Grupo<br>5 | 2        | NUBIA<br>PINILLA<br>ASTUDILLO<br>do., 29 de abr.<br>de 2018, 17:54 | • |
| ¿De qué manera los docentes de la UAEH pueden contribuir a transformar los<br>procesos de enseñanza?                                                                                    | SANDRA<br>SANDRA<br>ESTEFANI<br>CAVIEDES<br>GONZALEZ | SANDRA ESTEFANI<br>CAVIEDES<br>GONZALEZ | Grupo<br>5 | 2        | NUBIA<br>PINILLA<br>ASTUDILLO<br>do., 29 de abr.<br>de 2018, 17:50 | • |
| Modelo educativo de la UAEH                                                                                                    | NUBIA<br>PINILLA<br>ASTUDILLO                        | NUBIA PINILLA<br>ASTUDILLO              | Grupo<br>5 | 0        | NUBIA<br>PINILLA<br>ASTUDILLO<br>do., 29 de abr.<br>de 2018, 17:46 | • |
| ¿Cuál es la principal función del docente según el modelo educativo de la UAEH?                                                                                                    | SANDRA<br>SANDRA<br>ESTEFANI<br>CAVIEDES<br>GONZALEZ | SANDRA ESTEFANI<br>CAVIEDES<br>GONZALEZ | Grupo<br>5 | 1        | MANUEL DE<br>LEON<br>GONZALEZ<br>mi., 21 de feb.<br>de 2018, 20:23 | • |
| Modelo Educativo UAEH                                                                                                    | PLASCENCIA<br>RAMIREZ                                | OLIVIA PLASCENCIA<br>RAMIREZ            | Grupo<br>5 | 1        | MANUEL DE<br>LEON<br>GONZALEZ<br>mi., 21 de feb.<br>de 2018, 20:21 | • |
| Modelo Educativo de la UAEH                                                                                                    | MANUEL<br>DE LEON<br>GONZALEZ                        | MANUEL DE LEON<br>GONZALEZ              | Grupo<br>5 | 0        | MANUEL DE<br>LEON<br>GONZALEZ<br>mi., 21 de feb.<br>de 2018, 20:19 | • |

Figura 17. Selección de comentario

2.- Seleccionar la opción "Responder" (réplica).

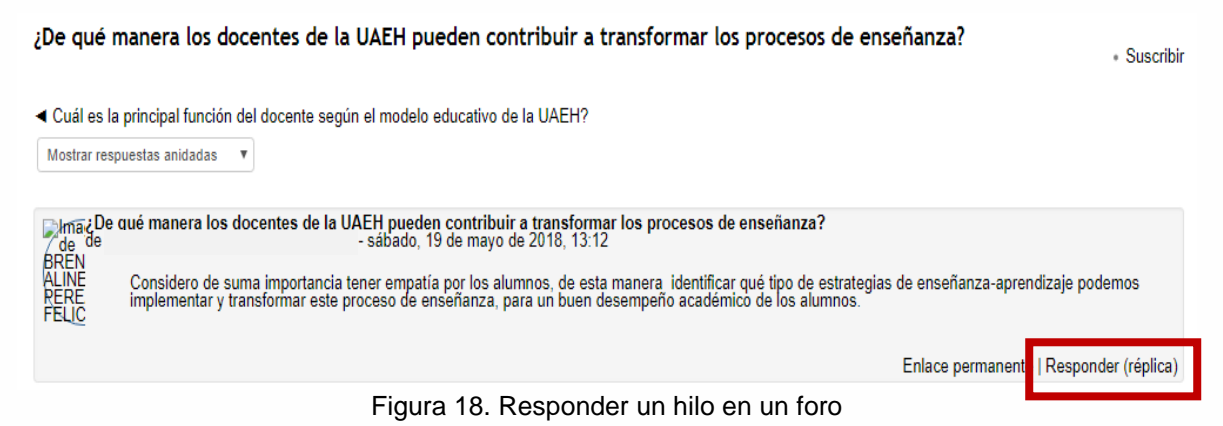

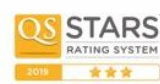

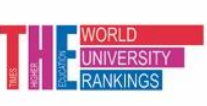

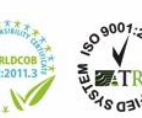

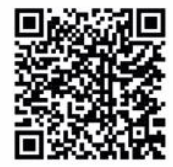

Torres de Rectoría 5º piso, Carretera Pachuca-Actopan, Km. 4.5 Col. Campo de Tiro Pachuca de Soto, Hidalgo, México; C.P. 42039 Teléfono: 52 (771) 71 720 00 Ext. 2873, 2391, 2392, 2874. **disa@uaeh.edu.mx** 

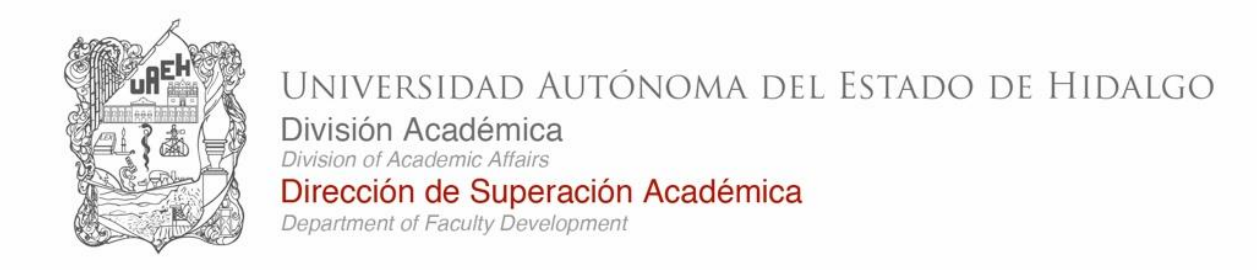

3.- Redactar comentario y seleccionar el botón "Enviar al foro".

| FELC                      | entes de la UAEH pueden contribuir a transformar los procesos de enseñanza?<br>27 FELICIANO - sábado, 19 de mayo de 2018, 13:12<br>importancia tener empatri a por los alumnos, de esta manera identificar qué tipo de estrategias de enseñanza-aprendizaje podemos<br>formar este proceso de enseñanza, para un buen desempeño académico de los alumnos. |
|---------------------------|----------------------------------------------------------------------------------------------------|
|                           | Enlace permanente                                                                                                    |
|                           | → Colapsar todo                                                                                                    |
|                           |                                                                                                    |
| Asunto *                  | Re: ¿De qué manera los docentes de la UAEH pueden c                                                                                                    |
| Mensaj •                  |                                                                                                    |
| Suscripción a discusión 💮 | 2<br>2                                                                                                    |
| Archivo adjunto           | Tamaño máximo para archivos nuevos: 500KB, anexos máximos: 9                                                                                                    |
|                           |                                                                                                    |
|                           | > 🔛 Archivos                                                                                                    |
|                           | · · · · · · · · · · · · · · · · · · ·                                                                                                    |
|                           | -                                                                                                    |
|                           | Arrastre y suelle los archivos aquí para subirios                                                                                                    |
|                           | L                                                                                                    |
| 2 Presionar               | Enviar al foro                                                                                                    |
|                           | En este formato hay campos obligatorios.                                                                                                    |

Figura 19. Enviar comentario en un foro

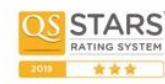

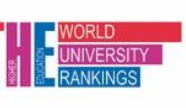

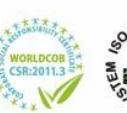

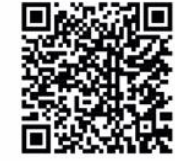

Torres de Rectoría 5º piso, Carretera Pachuca-Actopan, Km. 4.5 Col. Campo de Tiro Pachuca de Soto, Hidalgo, México; C.P. 42039 Teléfono: 52 (771) 71 720 00 Ext. 2873, 2391, 2392, 2874. **disa@uaeh.edu.mx** 

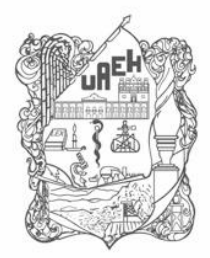

División Académica Division of Academic Affairs Dirección de Superación Académica Department of Faculty Development

### Descargar un archivo

1.- Dar clic sobre el material a descargar

| Modalidad                                                                                                    |
|----------------------------------------------------------------------------------------------------|
| Individual                                                                                                    |
|                                                                                                    |
| Esfuerzo estimado                                                                                                    |
| 3 horas                                                                                                    |
|                                                                                                    |
| Instrucciones                                                                                                    |
| 1. Visualizar el video: <b>What is LMS?</b> par identificar la definición y características de este tipo de sistemas.     |
| 2. Revisar la preser ación <u>Moodle</u> .                                                                                |
| <ol> <li>Realizar una búsence en internet soor e "Tipos de LMS" y "Moddle" para conocer más sobre estos temas.</li> </ol> |
| 4. Desarrollar un mapa mental que incluya en su estructura la siguiente información:                                      |
| Definición de LMS.                                                                                                    |
| Ejemplos de LMS.                                                                                                    |
| Moddle.                                                                                                    |
| Características.                                                                                                    |
| Recursos que ofrece.                                                                                                    |
| Actividades que ofrece                                                                                                    |
| 5. Una vez que esté completo, quardar el mapa mental con el nombre DCU1 U1 3 v extensión .IPEG.                           |
|                                                                                                    |

# Subir el archivo DCU1\_U1\_3.jpeg a la carpeta correspondiente al curso Desarrollo de cursos en Plataforma Garza, en el portafolio digital de evidencias creado en Google Drive.

Una vez que esté en Drive, enviar el mensaje "Evidencia publicada", en el apartado de "Añadir envío" de esta actividad en plataforma.

Figura 20. Abrir material

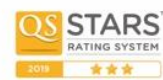

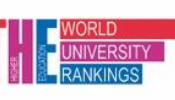

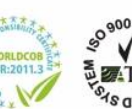

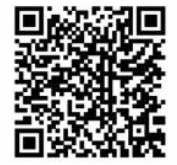

Torres de Rectoría 5º piso, Carretera Pachuca-Actopan, Km. 4.5 Col. Campo de Tiro Pachuca de Soto, Hidalgo, México; C.P. 42039 Teléfono: 52 (771) 71 720 00 Ext. 2873, 2391, 2392, 2874. **disa@uaeh.edu.mx** 

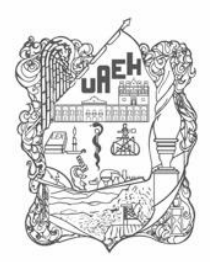

División Académica Division of Academic Affairs

Dirección de Superación Académica

Department of Faculty Development

2.- Seleccionar la opción de descarga

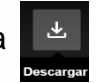

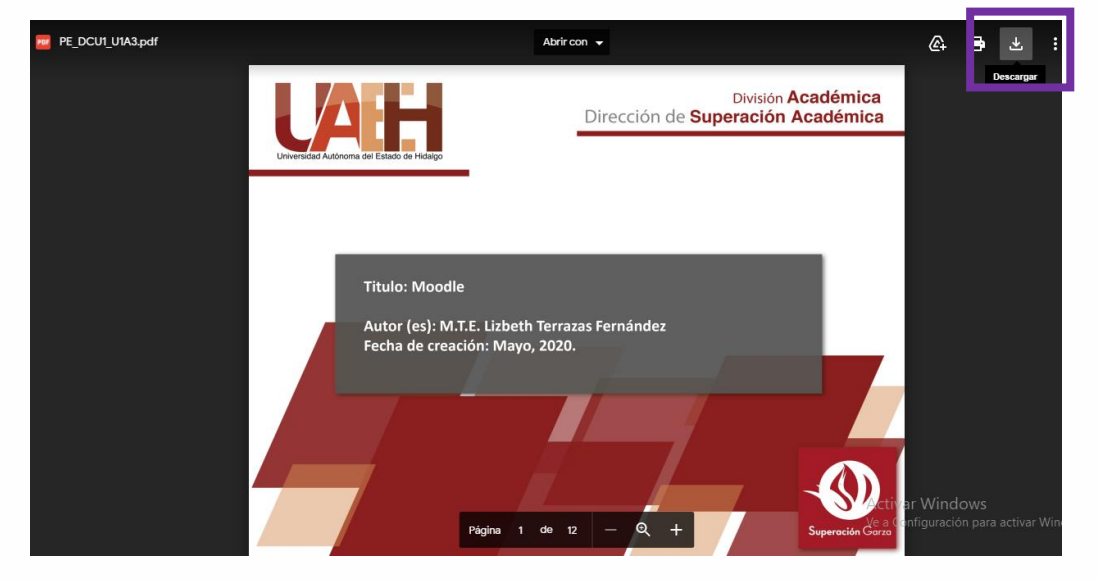

Figura 21. Descargar material

### Medios de contacto

Para dudas o inquietudes comunícate al:

Tel. (771) 71 72000 exts. 2873, y 2391.

#### Correo electrónico institucional:

disa@uaeh.edu.mx lms\_disa@uaeh.edu.mx

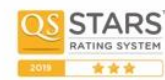

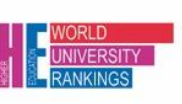

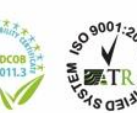

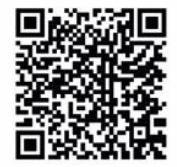

Torres de Rectoría 5º piso, Carretera Pachuca-Actopan, Km. 4.5 Col. Campo de Tiro Pachuca de Soto, Hidalgo, México; C.P. 42039 Teléfono: 52 (771) 71 720 00 Ext. 2873, 2391, 2392, 2874. **disa@uaeh.edu.mx**